# ScotEID Library Cattle- BVD Tests

Written By: HuntlyOffice2

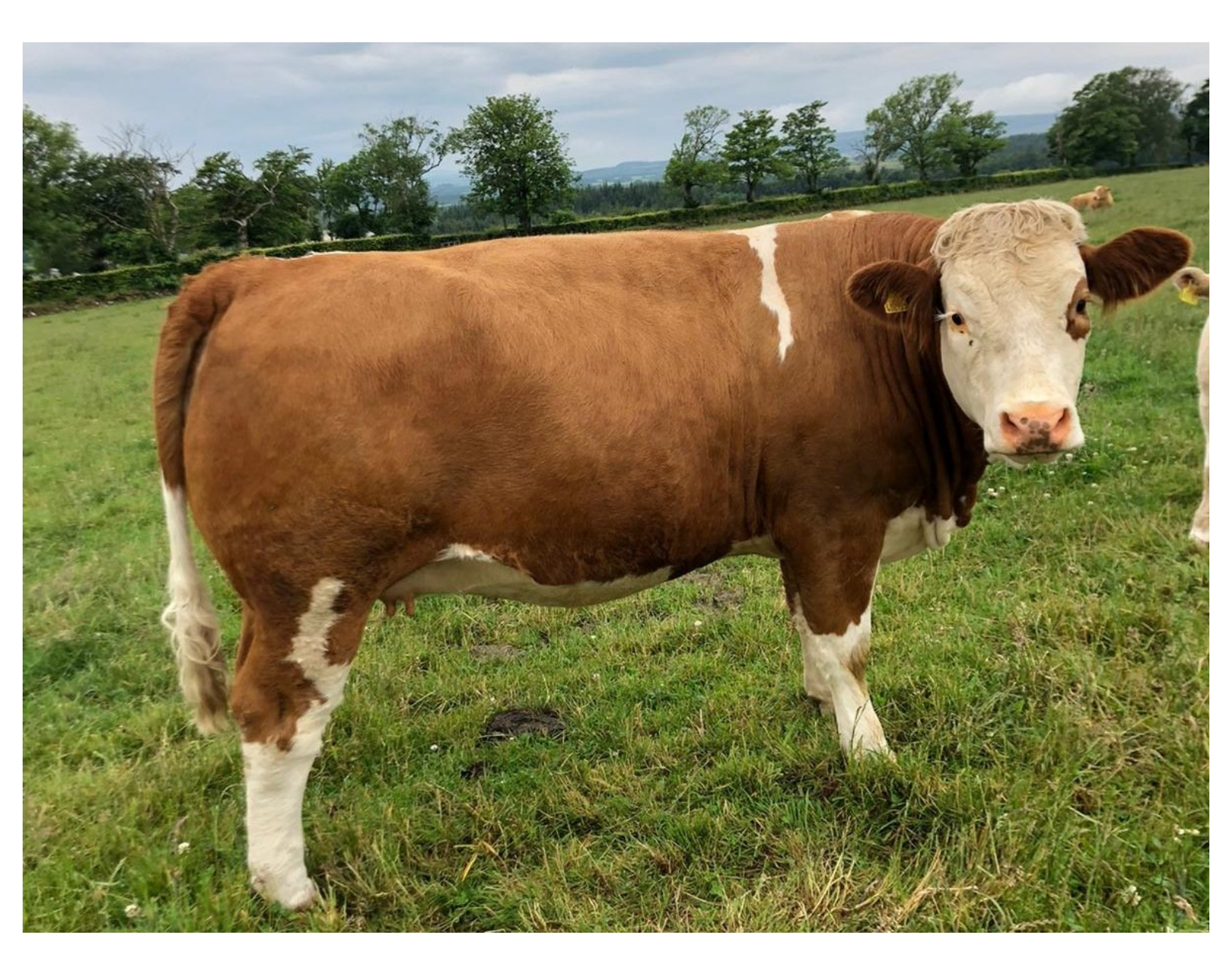

# Step 1 — BVD Tests Page

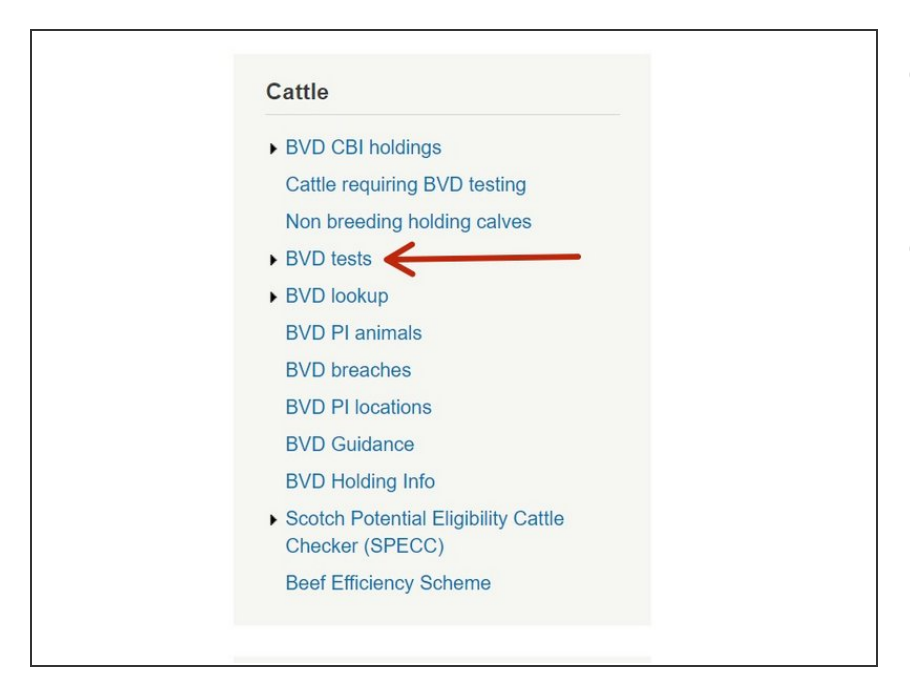

- From the ScotEID homepage, select
  BVD tests from the Cattle Menu on the left hand side of the main page.
- This will allow you to view the most recent BVD test result and current overall BVD Herd status for all holdings.

Step 2 — Navigating the BVD Tests Page

| IP Page<br>te: Cate | Animal/  | holding status lo | ookup<br>eynam ammals, |           |          | /                       |          |               |              | ala 🖉 🗴 Casta 🖨 Infe |          |                |                  |                     |           |          |              |         |             |               |                  |
|---------------------|----------|-------------------|------------------------|-----------|----------|-------------------------|----------|---------------|--------------|----------------------|----------|----------------|------------------|---------------------|-----------|----------|--------------|---------|-------------|---------------|------------------|
| VD tests            |          |                   |                        |           | 1        | 6                       |          | 1× op         | Jale, 🔑 Geal | G (1, 301, 110)      |          |                |                  |                     |           |          |              |         |             |               |                  |
|                     | Category | Test Holding      | Test option Accred     | d. Result | Date -   | Vet Postcode            | Lab Ref. | Keeper        | Postcode     | Address              |          |                |                  |                     |           |          |              |         |             |               |                  |
|                     | 2        | 66/901/0001       | 3. All Animals         | Negative  | 31/03/21 | TA1 11B 📵               | 0034567  | MR B HARPER   | TA1 11C      | LOCHLOW FARM         | DI       |                |                  |                     |           |          |              |         |             |               |                  |
| 10                  | 2        | 66/901/0002       | 2. All Calves          | Part Test | 30/03/21 | PA6 2BB 📵               | 0034568  | R & J JONES   | PA6 2BC      | MILLHILL FARM        | BAL      | tests          | 5                |                     |           |          |              |         |             |               |                  |
| 8                   | 2        | 66/901/0003       | 2. All Calves          | Part Test | 30/03/21 | AB1 2CR 📵               | 0034569  | JOHN SMITH    | AB1 2RR      | WESTSEAT FARM        | Help Pa  | ge Animal/     | holding status l | ookup               |           |          |              |         |             |               |                  |
| 1                   | 2        | 66/901/0004 🕄     | 2. All Calves          | Part Test | 30/03/21 | AB3 3RR 📵               | 0034570  | MR C WRIGHT   | AB3 3RD      | RIVERSIDE HOMEFA     | Note: Ca | ategories do   | not apply to pr  | egnant animals.     |           |          |              |         |             |               |                  |
| 10                  | 2        | 66/901/0005 🚺     | 2. All Calves          | Part Test | 30/03/21 | ABS 6LL                 | 00345671 | MESSRS G A WA | ABS 6LK      | EASTER FARM          |          |                |                  |                     |           |          |              |         |             |               | alter a X Cost O |
| 11                  | 3        | 66/901/0006       | 2. All Calves          | Part Test | 30/03/21 | K22 4NN 📵               | 00345680 | RW & JG HUNTE | K22 4NH      | SOUTHSIDE HILL FAR   | RVD fee  | te:            |                  |                     |           |          |              |         | 120         | pdate; 🖊 Sear | rcn; Son; O      |
| 50                  | 2        | 66/901/0007 📵     | 2. All Calves          | Part Test | 30/03/21 | FA2 3HH 📵               | 0034561  | MR F MCDONAL  | FA2 3HT      | NORTH BANK FARM      | ByD tes  | 1.5            |                  |                     |           |          |              |         |             |               |                  |
| 2                   | 2        | 66/901/0008       | 2. All Calves          | Part Test | 30/03/21 | AB5 3GG 📵               | 00345682 | MR M ALEXAND  | AB5 3GR      | MAINS OF LOCHBAN     |          | Category       | Test Holding     | Test option Accred. | Result    | Date -   | Vet Postcode | Lab Ref | . Keeper    | Postcode      | Address          |
| 9                   | 2        | 66/901/0009       | 2. All Calves          | Part Test | 30/03/21 | FA3 STT 🚺               | 00345789 | MRS H WEBSTE  | FA3 STH      | HILLHEAD CROFT       | + 30     | 2              | 00/ 901/0001     | 2. All Calves       | Part lest | 01/04/21 | AB1 ZRR      | 1234534 | MR B HARPER | AB1 2RB       | LOCHLOW FARM     |
| 1                   | 2        | 66/901/0010       | 2. All Calves          | Part Test | 30/03/21 | PA2 2RR                 | 00345555 | MESSRS G & G  | PA2 2RG      | EASTFIELD HOMEFA     | + 20 B   | VD Screened Ne | sawe 31/0002     | 2. All Calves       | Part lest | 01/04/21 | KA1 YYR      | 124578  | R & R JONES | KA1 YYI       | MILLHILL FARM    |
| 10                  | 2        | 66/901/0011 📵     | 2. All Calves          | Part Test | 30/03/21 | DD2 11A 🕚               | 00345673 | MR W WHITE    | DD2 118      | BANKSIDE CROFT       | + 20     | 2              | 00/901/0005 U    | 2. All Calves       | Part lest | 01/04/21 | ADI ZRR .    | 123278  | JOHN SMITH  | AB1 2KF       | WESTSEAT FARM    |
| 19                  | 3        | 66/901/0012       | 2. All Calves          | Part Test | 30/03/21 | FA2 3HH                 | 00345668 | MR R ROBERTSO | FA2 3HJ      | SOUTH FIELD FARM     |          |                |                  |                     |           |          |              |         |             |               |                  |
| 7                   | 2        | 66/901/0013 🕕     | 2. All Calves          | Part Test | 30/03/21 | AB1 2CR 📵               | 00345443 | MR H SMITH    | AB1 2CC      | HILLSIDE FARM        |          |                |                  |                     |           |          |              |         |             |               |                  |
| 4                   | 2        | 66/901/0014 🕄     | 2. All Calves          | Part Test | 30/03/21 | K22 4NN 📵               | 00345123 | WILLIAM ANDRE | K22 4NR      | NEWBANK CROFT        |          |                |                  |                     |           |          |              |         |             |               |                  |
| 5                   | 2        | 66/901/0015 📵     | 2. All Calves          | Part Test | 30/03/21 | ABS 6LL 🕕               | 00345234 | MRS E DONALD  | AB5 6LM      | LOWLAND FARM         |          |                |                  |                     |           |          |              |         |             |               |                  |
| 1                   | 1        | 66/901/0016 3     | 2. All Calves          | Part Test | 30/03/21 | TA1 118: 📵              | 00345600 | MESSRS W & M  | TA1 11F      | BEECHSIDE CROFT      |          |                |                  |                     |           |          |              |         |             |               |                  |
|                     |          |                   |                        | P.        |          | A search and the second |          |               |              |                      |          |                |                  |                     |           |          |              |         |             |               |                  |

- The BVD Tests table lists the current BVD herd status, most recent test result/date and address for each test holding number.
- Green Category 1 = BVD Certified Negative Holding, Yellow Category 2 = BVD Negative Holding, Red Category 3 = Not Negative Holding, Black Category 4 = Positive Holding, White Category 0 = Non-Breeding Holding. This can be shown by hovering your cursor over the category column as shown in the second image.
- The table can be sorted by using the up/down arrows on the table header. For example to view the most recent test result date first, select the arrow on the date column.
- Select **Animal/holding status lookup**, highlighted by the blue box, to view all BVD test results for an individual holding number or animal.

(i) For more information on using the BVD Lookup function, see the Cattle - BVD Look up guide.

### Step 3 — View BVD Test Results

| BVI<br>Help Pa<br>Note: C | <b>) test</b><br>ge Animal<br>ategories di | S<br>/holding status I<br>o not apply to pr | lookup<br>regnant animals. |           |          |              |          | Vp            | date; 🔎 Sear        | ch; 🔷 🎽 Sort; 0 Info   | B<br>Hel<br>Not | VD<br>Ip Page<br>te: Cate | tests<br>Animal/hc<br>gories do n | Iding status loo<br>ot apply to preg | <mark>kup</mark><br>nant anii | mais.     |             |         |            |              | 21        | lpdate; 🔎 Sea | ırch; * * Sort; 🟮 | Info   |
|---------------------------|--------------------------------------------|---------------------------------------------|----------------------------|-----------|----------|--------------|----------|---------------|---------------------|------------------------|-----------------|---------------------------|-----------------------------------|--------------------------------------|-------------------------------|-----------|-------------|---------|------------|--------------|-----------|---------------|-------------------|--------|
| BVD tes                   | its                                        |                                             |                            |           |          |              |          | 186           |                     | 0                      | BV              | /D tests                  |                                   |                                      |                               |           |             |         |            | _            |           |               | -                 | 0      |
|                           | Category                                   | 66/901/0001                                 | 2 All Animals              | . Result  | Date -   | Vet Postcode | Lab Ref. | Keeper        | Postcode<br>Tal 110 | Address                |                 | 22.1                      | Category                          | Test Holding                         | Test optio                    | n Accred. | Result      | Date 🗟  | Vet Postco | ode Lab Ref. | Keeper    | Postcode      | Address           |        |
| 0                         | 2                                          | 66/901/0002                                 | 2 All Calvos               | Part Tost | 30/03/21 | PA6 288 (1)  | 0034569  | ININ D HANPER | DAG 2BC             | MULHUL FARM            | -               | 30                        | 2 0                               | 20/901/0001                          | 2. All Calve                  | 95        | Part Test 0 | 1/04/21 | AB1 1DD    | 56789876     | MESSRS WB | AB1 2DB       | WESTSEAT FARM     | - 1    |
| U                         | 2                                          | 66/901/00030                                | 2. All Calves              | Part Test | 30/03/21 | AB1 2CR      | 0034569  | IOHN SMITH    | AB1 200             | WESTSEAT FARM          |                 |                           | Category                          | Anima                                | 10                            | Interp    | o. Tes      | t I     | Date       | Sample ID    | Туре      | Pooled        |                   |        |
| + 1                       | 2                                          | 66/901/0004                                 | 2. All Calves              | Part Test | 30/03/21 | AB3 3RR 0    | 0034570  | MR C WRIGHT   | AB3 3RD             | RIVERSIDE HOMEFA       |                 |                           | 1                                 | UK5000000000                         | 0                             | negative  | antigen     | 01/04   | //21       | 134678       | tissue    |               |                   |        |
| + 10                      | 2                                          | 66/901/0005                                 | 2. All Calves              | Part Test | 30/03/21 | ABS GLL      | 00345671 | MESSRS G A WA | AB5 6LK             | EASTER FARM            |                 |                           | 1                                 | UK5000000002                         | 0                             | negative  | antigen     | 01/04   | //21       | 134699       | tissue    |               |                   |        |
| + 11                      | 3                                          | 66/901/0006                                 | 2. All Calves              | Part Test | 30/03/21 | K22 4NN      | 00345680 | RW & JG HUNTE | K22 4NH             | SOUTHSIDE HILL FAR     |                 |                           | 1                                 | UK50000000003                        | 0                             | negative  | antigen     | 01/04   | //21       | 134660       | tissue    |               |                   |        |
| + 50                      | 2                                          | 66/901/0007 📵                               | 2. All Calves              | Part Test | 30/03/21 | FA2 3HH 📵    | 0034561  | MR F MCDONAL  | FA2 3HT             | NORTH BANK FARM        |                 |                           | 1                                 | UK50000000004                        | 0                             | negative  | antigen     | n 01/04 | 1/21       | 134557       | tissue    |               |                   |        |
| + 2                       | 2                                          | 66/901/0008                                 | 2. All Calves              | Part Test | 30/03/21 | AB5 3GG 📵    | 00345682 | MR M ALEXAND  | AB5 3GR             | MAINS OF LOCHBAN       |                 |                           | 1                                 | UK5000000000                         | 5 0                           | negative  | antigen     | n 01/04 | 1/21       | 134788       | tissue    |               |                   |        |
| + 9                       | 2                                          | 66/901/0009                                 | 2. All Calves              | Part Test | 30/03/21 | FA3 STT      | 00345789 | MRS H WEBSTE  | FA3 STH             | HILLHEAD CROFT         |                 |                           | 1                                 | UK50000000006                        | . 0                           | negative  | antigen     | 01/04   | //21       | 134567       | tissue    |               |                   |        |
| + 1                       | 2                                          | 66/901/0010                                 | 2. All Calves              | Part Test | 30/03/21 | PA2 2RR      | 00345555 | MESSRS G & G  | PA2 2RG             | EASTFIELD HOMEFA       |                 |                           | 1                                 | UK50000000007                        | 0                             | negative  | antigen     | 01/04   | 1/21       | 134876       | tissue    |               |                   |        |
| + 10                      | 2                                          | 66/901/0011 🕄                               | 2. All Calves              | Part Test | 30/03/21 | DD2 11A 📵    | 00345673 | MR W WHITE    | DD2 118             | BANKSIDE CROFT         |                 |                           | 1                                 | UK50000000008                        |                               | negative  | antigen     | 01/04   | 1/21       | 134789       | tissue    |               |                   |        |
| + 19                      | 3                                          | 66/901/0012                                 | 2. All Calves              | Part Test | 30/03/21 | FA2 3HH      | 00345668 | MR R ROBERTSO | FA2 3HJ             | SOUTH FIELD FARM       |                 |                           | 1                                 | UK50000000009                        | 0                             | negative  | antigen     | n 01/04 | /21        | 134759       | tissue    |               |                   |        |
| + 7                       | 2                                          | 66/901/0013 🕕                               | 2. All Calves              | Part Test | 30/03/21 | AB1 2CR 📵    | 00345443 | MR H SMITH    | AB1 2CC             | HILLSIDE FARM          |                 |                           | 1                                 | UK50000000010                        | 0                             | negative  | antigen     | 01/04   | /21        | 134256       | tissue    |               |                   |        |
| + 4                       | 2                                          | 66/901/0014 🕕                               | 2. All Calves              | Part Test | 30/03/21 | K22 4NN 🚺    | 00345123 | WILLIAM ANDRE | K22 4NR             | NEWBANK CROFT          |                 |                           | 1                                 | UK5000000011                         | U                             | negative  | antigen     | n 01/04 | 1/21       | 134299       | tissue    |               |                   |        |
| + 5                       | 2                                          | 66/901/0015 📵                               | 2. All Calves              | Part Test | 30/03/21 | ABS 6LL 🕚    | 00345234 | MRS E DONALD  | AB5 6LM             | LOWLAND FARM           |                 |                           | 1                                 | UK50000000012                        |                               | negative  | antigen     | 01/04   | //21       | 135678       | tissue    |               |                   |        |
| + 1                       | 1                                          | 66/901/0016                                 | 2. All Calves              | Part Test | 30/03/21 | TA1 118: 📵   | 00345600 | MESSRS W & M  | TA1 11F             | BEECHSIDE CROFT        |                 |                           | 1                                 | UK50000000013                        |                               | negative  | antigen     | 01/04   | WZ1        | 134556       | tissue    | C20           |                   |        |
| P Ø                       | 0                                          |                                             |                            | 14 44 Pa  | ige 1 o  | f 11,308 🍺 🖬 | 20 🗸     |               |                     | View 1 - 20 of 226,154 |                 |                           | 1                                 | 0x3000000014                         | . 0                           | negative  | antigen     | 01/04   | WZ1        | 134446       | tissue    |               | 10                | -      |
|                           |                                            |                                             |                            |           |          |              |          |               |                     |                        |                 | φB                        |                                   |                                      |                               |           | r-age       | . 011   |            | 20 ¥         |           |               | view 1 - 20 01 22 | 10,396 |

 To show the individual sample results uploaded in the most recent batch for each holding, select the + sign next to the number of samples. This will expand listing the *Animal ID, Result, Test Type* (Antigen or antibody), *Date, Sample ID and Sample Type.*

#### Step 4 — BVD Tests Holding Information

| BVC<br>Help Pag<br>Note: Ca                                                                                                    | ) test<br>ge Animal<br>tegories de                                                                      | S<br>/holding status k<br>o not apply to pre                                                                                                    | ookup<br>egnant animals.                                                                                                    |                                                                                                    |                                                                                                    |                                                                                                    |                                                                                                    | Vp                                                                                                    | date; 🔎 Sear                                                                                                    | rch; 🔷 🎽 Sort; 🔕 Info                                                                                                    | rests                                                                                                    |                                                                          |                                                                                            |
|----------------------------------------------------------------------------------------------------|----------------------------------------------------------------------------------------------------|----------------------------------------------------------------------------------------------------|----------------------------------------------------------------------------------------------------|----------------------------------------------------------------------------------------------------|----------------------------------------------------------------------------------------------------|----------------------------------------------------------------------------------------------------|----------------------------------------------------------------------------------------------------|----------------------------------------------------------------------------------------------------|----------------------------------------------------------------------------------------------------|----------------------------------------------------------------------------------------------------|----------------------------------------------------------------------------------------------------|--------------------------------------------------------------------------|--------------------------------------------------------------------------------------------|
| EVD test<br>+ 10<br>+ 18<br>+ 1<br>+ 10<br>+ 11<br>+ 50<br>+ 2<br>+ 9<br>+ 1<br>+ 10<br>+ 19<br>+ 7<br>+ 7<br>+ 4<br>+ 5<br>+ 1<br><i>P</i> $\phi$ | Category<br>2<br>2<br>2<br>2<br>2<br>2<br>2<br>2<br>2<br>2<br>2<br>2<br>2<br>2<br>2<br>2<br>2<br>2<br>2 | Test      celine        66/901/0003      celine        66/901/0003      celine        66/901/0003      celine        66/901/0003      celine        66/901/0003      celine        66/901/0003      celine        66/901/0005      celine        66/901/0005      celine        66/901/0006      celine        66/901/0006      celine        66/901/0006      celine        66/901/0006      celine        66/901/0006      celine        66/901/0016      celine        66/901/0016      celine | Test option Accred<br>3 All Animats<br>2 All Calves<br>2 All Calves<br>3 All Calves<br>2 All Calves<br>2 All Calves<br>3 All Calves<br>3 All Cal | Result<br>Negative<br>Part Tost<br>Part Tost | Date -<br>31/03/21<br>30/03/21<br>30/03/21 | Vet Postcode        TA1 118        PA6 288        AB3 268        AB3 388        AB3 388        AB3 56L        FA2 3HH        AB3 368        FA3 517        FA2 3HH        AB3 368        OD2 11A        FA2 3HH        AB3 26C        OD2 11A        AB2 24NH        AB3 26L        TA1 118        11.300        Max | Lab Ref.<br>0034567<br>0034568<br>0034569<br>00345671<br>00345680<br>00345682<br>00345682<br>0034573<br>00345682<br>00345473<br>00345555<br>00345682<br>0034543<br>00345233<br>00345234<br>00345234<br>00345200<br>20 ~ | Keeper<br>MR B HARPER<br>R & J JONES<br>JOHA SMITH<br>MESSRS G A WA<br>RW & JG HUNTE<br>MR F MCDNAL<br>MR & JG HUNTE<br>MR F MEBSTE<br>MR M ALEXAN<br>MR M ALEXAN<br>MR M ALEXAN<br>MR M ALEXAN<br>MR M ALEXAN<br>MR W WHITE<br>MR R ROBERTSO<br>MR H SMITH<br>WILLIAM ANDRE<br>MR SE DONALD<br>MESSRS W & M | Postcode        TA1 13C        PA6 2BC        AB1 2RR        AB3 3RD        AB5 6LK        K2 2 4NH        FA2 3HT        AB3 5RK        FA3 5RK        FA2 2RG        D02 118        FA2 3HT        AB5 6LK        AB1 2CC        K22 4NR        AB5 6LM        TA1 11F | Address<br>LOCHLOW FARM<br>MILLHILL FARM<br>WESTSEAT FARM<br>RIVERSIDE HOMEFA<br>EASTER FARM<br>NORTH BANK FARM<br>MAINS OF LOCHBAN<br>HILLHEAD CROFT<br>SOUTH FIELD FARM<br>HILLIDE FARM<br>HILLIDE FARM<br>HILLIDE FARM<br>BEECHSIDE CROFT<br>View 1 - 20 of 228, 154 | Category Test Holding Test option Acc<br>Information for 66/901/0001<br>66/901/0001<br>LOCHLOW FARM<br>ABERDEENSHIRE<br>AB1 22B<br>View Aberdeenshire | Current number of cattle:<br>435<br>Calves born in the last year:<br>127 | de Lab 7<br>69186<br>69189<br>66077<br>69209<br>669189<br>69178<br>69207<br>68157<br>69207 |

(i) Click on the *i* information symbol next to the CPH number for the holding address, current number of cattle and calves born in last year.

# Step 5 — BVD Tests Search Function

| IP Page  | Animal/It<br>gories do | olding status lo<br>not apply to pre | ookup<br>egnant animals. |           |          |              |          |               |              |                        |                                        |              |        |                     |                 |              |                  |
|----------|------------------------|--------------------------------------|--------------------------|-----------|----------|--------------|----------|---------------|--------------|------------------------|----------------------------------------|--------------|--------|---------------------|-----------------|--------------|------------------|
|          |                        |                                      |                          |           |          |              |          | 🖌 Upo         | late; 🔑 Sear | ch; Sort; 1 Info       |                                        |              |        |                     |                 |              |                  |
| VD tests |                        |                                      |                          |           |          | -            |          |               |              | •                      |                                        |              |        |                     |                 |              |                  |
|          | Category               | Test Holding                         | Test option Accred.      | Result    | Date 🗟   | Vet Postcode | Lab Ref. | Keeper        | Postcode     | Address                | 3VD tests                              |              |        |                     |                 |              |                  |
|          | 2                      | 66/901/0001                          | 3. All Animals           | Negative  | 31/03/21 | TA1 11B      | 0034567  | MR B HARPER   | TA1 11C      | LOCHLOW FARM           |                                        |              |        |                     |                 |              |                  |
| 10       | 2                      | 66/901/0002                          | 2. All Calves            | Part Test | 30/03/21 | PA6 2BB      | 0034568  | R & J JONES   | PA6 2BC      | MILLHILL FARM          | alp Page Animal/holding status looku   | up           |        |                     |                 |              |                  |
| 8        | 2                      | 66/901/0003                          | 2. All Calves            | Part Test | 30/03/21 | AB1 2CR      | 0034569  | JOHN SMITH    | AB1 2RR      | WESTSEAT FARM          | ste: Categories do not apply to pregna | ant animals. |        |                     |                 |              |                  |
| 1        | 2                      | 66/901/0004                          | 2. All Calves            | Part Test | 30/03/21 | AB3 3RR      | 0034570  | MR C WRIGHT   | AB3 3RD      | RIVERSIDE HOMEFA       |                                        |              |        |                     | 10              | pdate; 🔎 Sea | rch; * * Sort; 0 |
| 10       | 2                      | 66/901/0005                          | 2. All Calves            | Part Test | 30/03/21 | ABS 6LL      | 00345671 | MESSRS G A WA | AB5 6LK      | EASTER FARM            | Sauch                                  |              | ×      |                     |                 |              |                  |
| 11       | 3                      | 66/901/0006                          | 2. All Calves            | Part Test | 30/03/21 | K22 4NN 🙂    | 00345680 | RW & JG HUNTE | K22 4NH      | SOUTHSIDE HILL FAR     |                                        |              |        | Vet Postcode Lab Re | . Keeper        | Postcode     | Address          |
| 50       | 2                      | 66/901/0007                          | 2. All Calves            | Part Test | 30/03/21 | FA2 3HH      | 0034561  | MR F MCDONAL  | FA2 3HT      | NORTH BANK FARM        | all v +                                |              |        | AB1 2RR 134566      | MR W SMITH      | AB1 2RD      | LOCHLOW FARM     |
| 2        | 2                      | 66/901/0008                          | 2. All Calves            | Part Test | 30/03/21 | AB5 3GG      | 00345682 | MR M ALEXAND  | AB5 3GR      | MAINS OF LOCHBAN       |                                        |              |        | KA1 BBN 132456      | MESSRS B MAC    | KA1 BBJ      | MILLHILL FARM    |
| 9        | 2                      | 66/901/0009                          | 2. All Calves            | Part Test | 30/03/21 | FA3 STT      | 00345789 | MRS H WEBSTE  | FA3 5TH      | HILLHEAD CROFT         | Test Holding                           | <b>*</b>     |        | AB1 2RR 1 1324588   | J & J WILLIAMS  | O AB1 3TT    | WESTSEAT FARM    |
| 1        | 2                      | 66/901/0010                          | 2. All Calves            | Part Test | 30/03/21 | PA2 2RR      | 00345555 | MESSRS G & G  | PA2 2RG      | EASTFIELD HOMEFA       |                                        |              |        | DD23 551 0 1234897  | K WHITE         | DD23 HHN     | RIVERSIDE HOMEF  |
| 10       | 2                      | 66/901/0011                          | 2. All Calves            | Part Test | 30/03/21 | DD2 11A      | 00345673 | MR W WHITE    | DD2 11B      | BANKSIDE CROFT         | * Reset                                |              | Find P | KA1 BRN 0 234657    |                 | KA1 UM       | EASTER FARM      |
| 19       | 3                      | 66/901/0012                          | 2. All Calves            | Part Test | 30/03/21 | FA2 3HHU     | 00345668 | MR R ROBERTSO | FA2 3HJ      | SOUTH FIELD FARM       |                                        | L            |        |                     | Jan C Sharr SON | NAT COM      |                  |
| 7        | 2                      | 66/901/0013                          | 2. All Calves            | Part Test | 30/03/21 | AB1 2CR      | 00345443 | MR H SMITH    | AB1 2CC      | HILLSIDE FARM          |                                        |              |        |                     |                 |              |                  |
| 4        | 2                      | 66/901/0014                          | 2. All Calves            | Part Test | 30/03/21 | K22 4NN 🕕    | 00345123 | WILLIAM ANDRE | K22 4NR      | NEWBANK CROFT          |                                        |              |        |                     |                 |              |                  |
| 5        | 2                      | 66/901/0015                          | 2. All Calves            | Part Test | 30/03/21 | AB5 6LL      | 00345234 | MRS E DONALD  | AB5 6LM      | LOWLAND FARM           |                                        |              |        |                     |                 |              |                  |
| -        | 1                      | 66/901/0016                          | 2. All Calves            | Part Test | 30/03/21 | TA1 118: 0   | 00345600 | MESSRS W & M  | 1A1 11F      | BEECHSIDE CROFT        |                                        |              |        |                     |                 |              |                  |
|          |                        |                                      |                          | e ce Pa   | ge 1 of  | f 11,308 🍺 🖬 | 20 🗸     |               |              | View 1 - 20 of 226,154 |                                        |              |        |                     |                 |              |                  |

- The magnifying glass at the bottom left of the table, will allow you to search the BVD tests using different criteria.
- On the search window, select the + sign to add the search criteria drop down boxes. For example, to view all the test results for a particular holding select **Test Holding**, **Contains** and enter the **CPH**. As shown in the second image. Press **Find** and all the test results will be listed for that holding.
- Press **Reset**, highlighted blue to carry out a new search.

# Step 6 — Downloading Information

| VD       | tests    | 5                 |                 |           |          |              |          |               |              |                        | BAD        | tests    | 5                 |                 |            |          |              |          |               |              |                   |
|----------|----------|-------------------|-----------------|-----------|----------|--------------|----------|---------------|--------------|------------------------|------------|----------|-------------------|-----------------|------------|----------|--------------|----------|---------------|--------------|-------------------|
| p Page   | Animal/  | holding status lo | ookup           |           |          |              |          |               |              |                        | Help Page  | Animal/  | holding status lo | ookup           |            |          |              |          |               |              |                   |
| le. Cate | gones ao | not apply to pre  | egnant animais. |           |          |              |          |               |              |                        | Note. Cate | gones do | not apply to pre  | egnant animais. |            |          |              |          |               |              |                   |
| Distanta |          |                   |                 |           |          |              |          | Vpr           | date; 🔑 Sear | rch; Sort; 0 Info      | DIG forte  |          |                   |                 |            |          |              |          | Vp Vp         | date; 🔑 Sear | ch; 👕 🎽 Sort; 🚺   |
| Diests   |          |                   |                 |           |          |              |          |               |              |                        | BVD tests  |          |                   |                 |            |          |              |          |               |              |                   |
|          | Category | 66/901/0001       | 2 All Animals   | J. Result | Date -   | Vet Postcode | Lab Ret. | Keeper        | TA1 11C      | Address                |            | Category | 66/901/0001       | 2 All Animals   | Negative D | Date -   | Vet Postcode | Lab Ret. | Keeper        | TA1 11C      | Address           |
| 0        | 2        | 66/901/0002       | 2 All Calves    | Part Tost | 30/03/21 | PA6 288 (1)  | 0034567  | ININ D HARPER | DAG 2BC      | MULHULEARM             | + 10       | 2        | 66/901/0002       | 2 All Calvos    | Part Tost  | 30/03/21 | PA6 288 (1)  | 0034569  | D R LIONER    | DAG 2BC      | MULHULEARM        |
| 3        | 2        | 66/901/0003       | 2. All Calves   | Part Test | 30/03/21 | AB1 2CR      | 0034569  | IOHN SMITH    | AB1 200      | WESTSEAT FARM          | + 8        | 2        | 66/901/0003       | 2. All Calves   | Part Test  | 30/03/21 | AB1 2CR      | 0034569  | IOHN SMITH    | AR1 3PP      | WESTSEAT FARM     |
| 1        | 2        | 66/901/0004       | 2. All Calves   | Part Test | 30/03/21 | AB3 3RB 0    | 0034570  | MR C WRIGHT   | AB3 3RD      | RIVERSIDE HOMEFA       | + 1        | 2        | 66/901/0004       | 2. All Calves   | Part Test  | 30/03/21 | AB3 3RR 0    | 0034570  | MR C WRIGHT   | AB3 3RD      | RIVERSIDE HOME    |
| 10       | 2        | 66/901/0005       | 2. All Calves   | Part Test | 30/03/21 | ABS 611      | 00345671 | MESSRS G A WA | ABS 61K      | EASTER FARM            | + 10       | 2        | 66/901/0005       | 2. All Calves   | Part Test  | 30/03/21 | ABS 611      | 00345671 | MESSRS G A WA | ABS 61K      | EASTER FARM       |
| 11       | 3        | 66/901/0006       | 2. All Calves   | Part Test | 30/03/21 | K22 4NN      | 00345680 | RW & JG HUNTE | K22 4NH      | SOUTHSIDE HILL FAR     | + 11       | 3        | 66/901/0006       | 2. All Calves   | Part Test  | 30/03/21 | K22 4NN      | 00345680 | RW & JG HUNTE | K22 4NH      | SOUTHSIDE HILL    |
| 50       | 2        | 66/901/0007 📵     | 2. All Calves   | Part Test | 30/03/21 | FA2 3HH 📵    | 0034561  | MR F MCDONAL  | FA2 3HT      | NORTH BANK FARM        | + 50       | 2        | 66/901/0007 📵     | 2. All Calves   | Part Test  | 30/03/21 | FA2 3HH 📵    | 0034561  | MR F MCDONAL  | FA2 3HT      | NORTH BANK FAR    |
| 2        | 2        | 66/901/0008       | 2. All Calves   | Part Test | 30/03/21 | AB5 3GG 🟮    | 00345682 | MR M ALEXAND  | AB5 3GR      | MAINS OF LOCHBAN       | + 2        | 2        | 66/901/0008       | 2. All Calves   | Part Test  | 30/03/21 | AB5 3GG 📵    | 00345682 | MR M ALEXAND  | AB5 3GR      | MAINS OF LOCHBA   |
| 9        | 2        | 66/901/0009       | 2. All Calves   | Part Test | 30/03/21 | FA3 STT      | 00345789 | MRS H WEBSTE  | FA3 STH      | HILLHEAD CROFT         | + 9        | 2        | 66/901/0009       | 2. All Calves   | Part Test  | 30/03/21 | FA3 STT      | 00345789 | MRS H WEBSTE  | FA3 STH      | HILLHEAD CROFT    |
| 1        | 2        | 66/901/0010       | 2. All Calves   | Part Test | 30/03/21 | PA2 2RR      | 00345555 | MESSRS G & G  | PA2 2RG      | EASTFIELD HOMEFA       | + 1        | 2        | 66/901/0010       | 2. All Calves   | Part Test  | 30/03/21 | PA2 2RR      | 00345555 | MESSRS G & G  | PA2 2RG      | EASTFIELD HOME    |
| 10       | 2        | 66/901/0011 🕄     | 2. All Calves   | Part Test | 30/03/21 | DD2 11A 📵    | 00345673 | MR W WHITE    | DD2 11B      | BANKSIDE CROFT         | + 10       | 2        | 66/901/0011 🕄     | 2. All Calves   | Part Test  | 30/03/21 | DD2 11A 📵    | 00345673 | MR W WHITE    | DD2 118      | BANKSIDE CROFT    |
| 19       | 3        | 66/901/0012       | 2. All Calves   | Part Test | 30/03/21 | FA2 3HH      | 00345668 | MR R ROBERTSO | FA2 3HJ      | SOUTH FIELD FARM       | + 19       | 3        | 66/901/0012       | 2. All Calves   | Part Test  | 30/03/21 | FA2 3HH      | 00345668 | MR R ROBERTSO | FA2 3HJ      | SOUTH FIELD FAR   |
| 7        | 2        | 66/901/0013 📵     | 2. All Calves   | Part Test | 30/03/21 | AB1 2CR 🕚    | 00345443 | MR H SMITH    | AB1 2CC      | HILLSIDE FARM          | + 7        | 2        | 66/901/0013 🚺     | 2. All Calves   | Part Test  | 30/03/21 | AB1 2CR 🟮    | 00345443 | MR H SMITH    | AB1 2CC      | HILLSIDE FARM     |
| 4        | 2        | 66/901/0014 📵     | 2. All Calves   | Part Test | 30/03/21 | K22 4NN 📵    | 00345123 | WILLIAM ANDRE | K22 4NR      | NEWBANK CROFT          | + 4        | 2        | 66/901/0014 🚺     | 2. All Calves   | Part Test  | 30/03/21 | K22 4NN 📵    | 00345123 | WILLIAM ANDRE | K22 4NR      | NEWBANK CROFT     |
| 5        | 2        | 66/901/0015 📵     | 2. All Calves   | Part Test | 30/03/21 | ABS 6LL 📵    | 00345234 | MRS E DONALD  | AB5 6LM      | LOWLAND FARM           | + 5        | 2        | 66/901/0015 🕄     | 2. All Calves   | Part Test  | 30/03/21 | ABS GLL 🕕    | 00345234 | MRS E DONALD  | AB5 6LM      | LOWLAND FARM      |
| 1        | 1        | 66/901/0016 3     | 2. All Calves   | Part Test | 30/03/21 | TA1 118: 🕄   | 00345600 | MESSRS W & M  | TA1 11F      | BEECHSIDE CROFT        | + 1        | 1        | 66/901/0016 3     | 2. All Calves   | Part Test  | 30/03/21 | TA1 118: 📵   | 00345600 | MESSRS W & M  | TA1 11F      | BEECHSIDE CROFT   |
| 0        |          |                   |                 | ia ca Pa  | ge 1 d   | f 11,308     | 20 ~     |               |              | View 1 - 20 of 226,154 | P B        |          |                   |                 | e e Pag    | e 1 of   | 11,308 🍺 🖡   | 20 🗸     |               |              | View 1 - 20 of 22 |

- To refresh the table press the **Reload grid** icon circled red.
- The icon circled blue will allow you to **download** the information to Excel.
- The number of records viewed per page can be altered by using the drop down arrow next to the page numbers, highlighted in the blue box.

If you require further assistance, please contact ScotEID on 01466 794323.